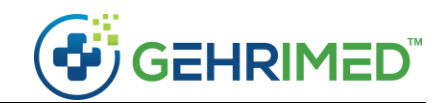

## Launcher Update – August 2019

## Launcher Update

The August Patch requires a Windows Launcher update. Your launcher should update automatically, however, you may need to perform a manual installation.

Note: Only users on Windows will need a launcher update.

## Uninstall:

Windows Uninstall Instructions

## Install:

Before installing GEHRIMED determine what version of Windows you have. If you are unsure, navigate to: <u>Which Windows operating system am I running?</u>

1. Navigate to <u>install.gehrimed.com</u> and select the option suitable for your operating system:

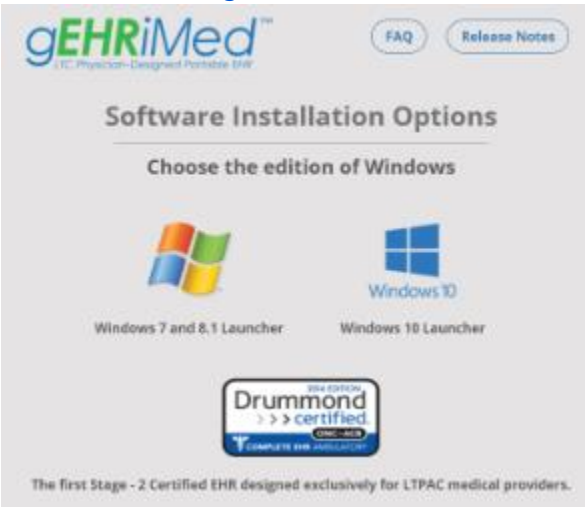

2. Your browser will display a download message. Select the **Open** or **Run** option to begin installation:

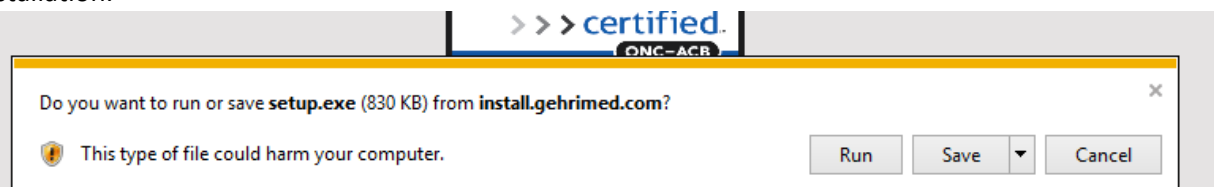

- 3. Follow the installation instructions.
- 4. Open the GEHRIMED application from the desktop or the start menu.

~end of document~